# **APP Naturkalender Steiermark – Anleitung**

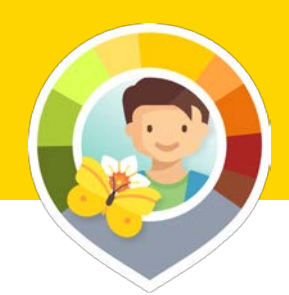

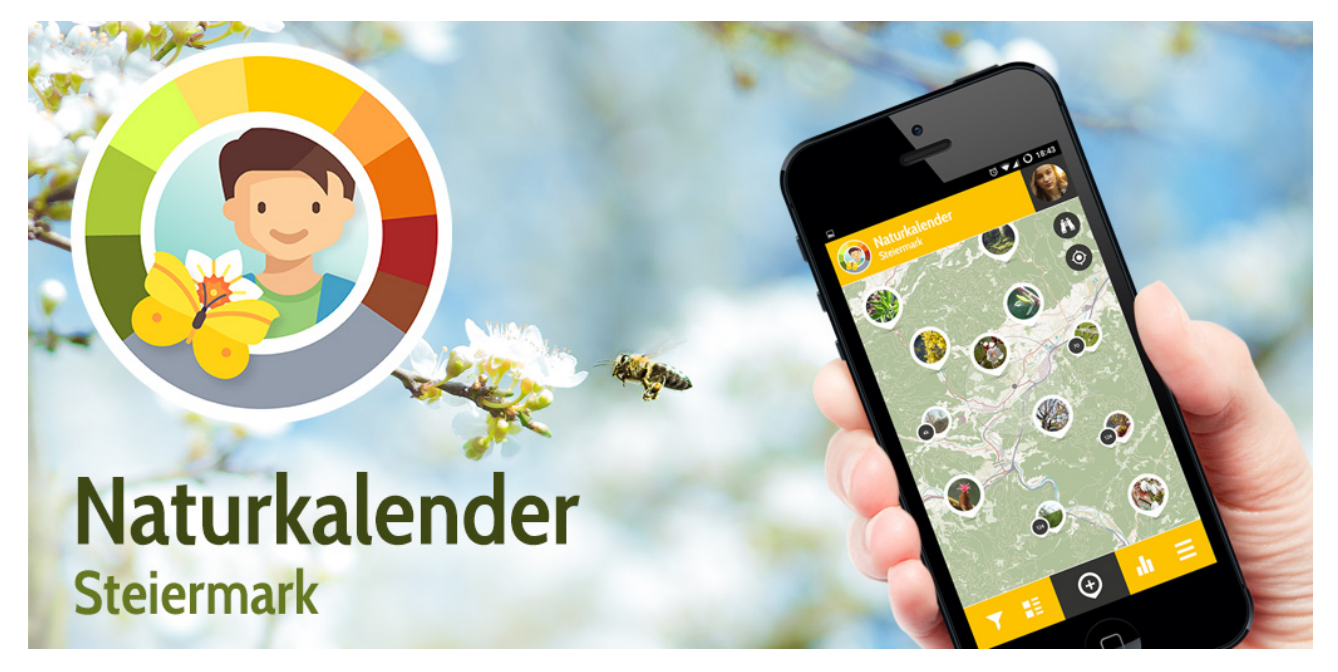

#### "Naturkalender Steiermark" App downloaden und installieren 1.

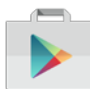

im Google Play Store (Geräte mit dem Betriebssystem Android)

im Apple Store (Geräte mit dem Betriebssystem iOS von Apple)

#### GPS-Funktion einschalten um die Beobachtung an die richtige Stelle zu setzen 2.

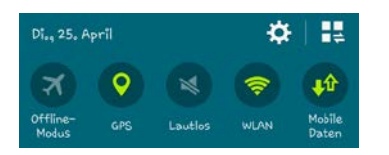

Bei ausgeschaltenem GPS kann die Karte auch manuell an den Beobachtungsort verschoben werden. Mit GPS-Ortung ist es aber meist einfacher, den eigenen Standort zu finden. Die GPS-Verortung in der App funktioniert besser, wenn vor dem Öffnen der App die GPS-Funktion schon aktiviert wurde.

#### 3. App öffnen und registrieren bzw. anmelden

Um Beobachtungen eingeben zu können, ist es notwendig, angemeldet zu sein. Beim Schlüsselsymbol rechts oben gelangt man zur Anmeldung und Registrierung. Bitte je teilnehmender SCHULE einen Benutzerzugang mit dem Namen der Schule anlegen. Bei der Registrierung steht im Feld Anrede "Schulklasse" zur Auswahl. Bitte verwendet diese Option. Der Name ist leider etwas irreführend, denn es reicht ein Benutzer je Schule.

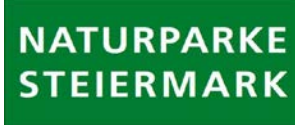

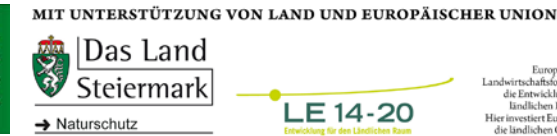

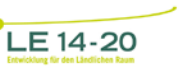

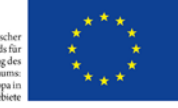

Mit diesem Zugang können auch mehrere Geräte gleichzeitig angemeldet sein. Nach der einmaligen Registrierung kann man sich mit der E-Mailadresse und dem Passwort anmelden. Wir empfehlen, eine Schulmailadresse zu verwenden bzw. die einer Person, die an der Schule für das Projekt verantwortlich ist. Verwendet bitte ein Passwort, das sonst nirgends in Kombination mit dieser Mailadresse verwendet wird.

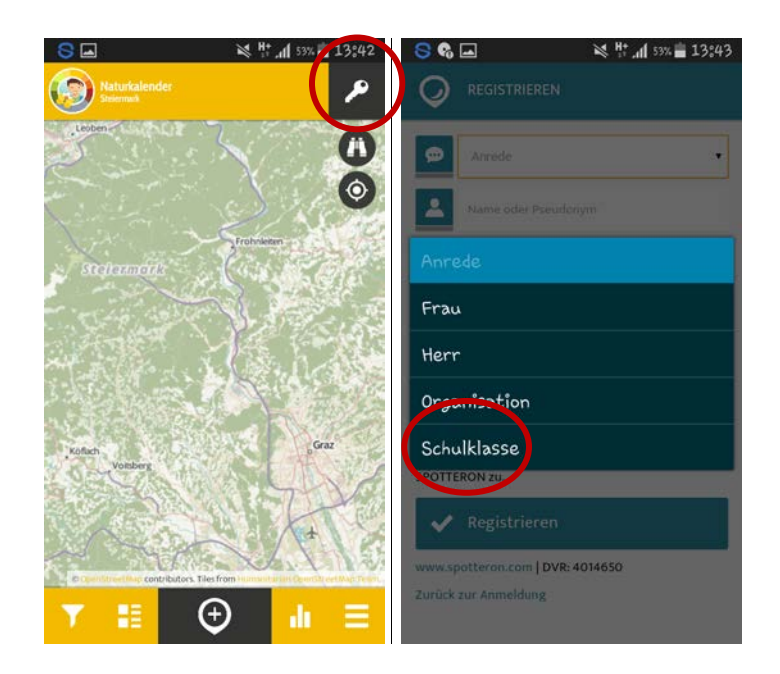

Durch Klicken auf das schwarze Kästchen rechts oben gelangt man in sein Profil. Hier sieht man in einer Übersicht die eigenen Meldungen und kann sein Benutzerprofil bearbeiten sowie ein Profilfoto einfügen.

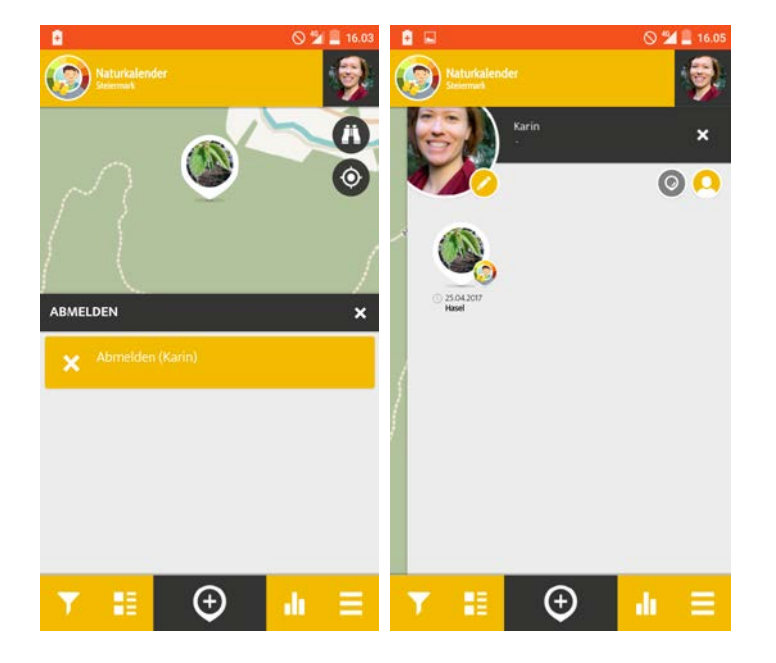

# 4. Auf den aktuellen Standort navigieren

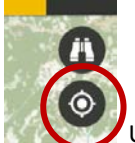

utors. Tiles from

Um auf den aktuellen Standort zu navigieren kann bei eingeschaltenem GPS das Fadenkreuz-Symbol verwendet werden. Falls du händisch zu deinem Standort finden willst, kannst du das auch durch Ziehen und Verschieben der Karte.

# 5. Neuen Spot anlegen

Wenn du einen neuen Spot anlegst, setzt du einen Punkt an die Stelle, an der du die Pflanze bzw. das Tier beobachtest. Dieser ist danach in der Kartendarstellung der App sichtbar. Um die Beobachtung auch an die richtige Stelle zu setzen, kannst du die Karte manuell an deinen Standort verschieben oder bei eingeschaltenem GPS auf das Fadenkreuz-Symbol klicken. Ein feines schwarzes Zielkreuz zeigt dir auf der Karte, wo dein Spot platziert werden wird.

# KATEGORIE AUSWÄHLEN

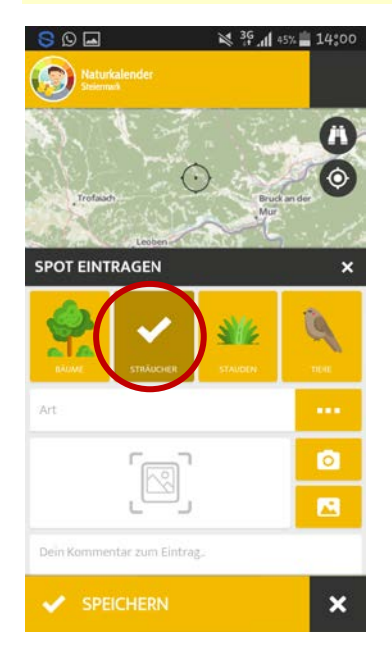

| ) ART               |           | Naturkalender<br>Stretemant | × 17   |
|---------------------|-----------|-----------------------------|--------|
| Faulbaum            |           |                             |        |
| Hasel               |           | $\mathcal{F}(-)$            | O mate |
| Hundsrose           |           | Leoben                      | Mur    |
| Purpurweide         |           | SPOT EINTRAGEN              | 6      |
| Roter Hartriegel    |           | Hasel                       | ("     |
| Salweide            |           | Phänologische Phase         |        |
| Schlehe             |           | -<br>[[]]                   |        |
| Schwarzer Holunder  |           |                             | . 🔽    |
| Wolliger Schneeball |           | Schulklasse 1A              |        |
| Heidelbeere         |           |                             |        |
|                     | ABBRECHEN |                             |        |

Die Heckenpflanzen sind in der Kategorie Sträucher zu finden, manche auch in der Kategorie Bäume. Wähle erst die Kategorie und anschließend die beobachtete Art aus.

# PFLANZEN- BZW. TIERART AUSWÄHLEN

# PHÄNOLOGISCHE PHASE AUSWÄHLEN

| 🖬 Q 🔁                 | ¥ <sup>36</sup> .dl 45% <b>■</b> 14:03 | 9 🖬 😌                       | 🕺 👯 📶 43% 🚞 14:05             |
|-----------------------|----------------------------------------|-----------------------------|-------------------------------|
|                       | PHASE                                  | Naturkalender<br>Steiermack |                               |
| Knospenaufbruch/Au    | strieb                                 | ¥                           | 0                             |
| Blattentfaltung       |                                        | A. C. S.                    | $\odot$                       |
| Blühbeginn            |                                        | Leobe                       | Mer.                          |
| 95% abgeblüht         | 1                                      | SPOT EINTRAGEN              | ×                             |
| Beginn Fruchtreife    |                                        | Hasel                       |                               |
| Blattfärbung größer ! | 50%                                    | Blattentfaltung             |                               |
| mehr als 50% der Blä  | tter abgefallen                        | -<br>-                      | ลไ 💆                          |
|                       |                                        | Ľ                           | <sup>2</sup> . <mark>2</mark> |
|                       |                                        | Schulklasse 1A              |                               |
|                       |                                        |                             | A                             |
| OK                    | ABBRECHEN                              |                             | x x                           |
|                       |                                        |                             |                               |

#### FOTO DER PHASE MACHEN BZW. AUS DER GALERIE LADEN

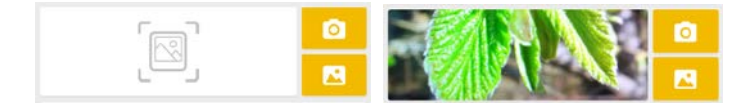

Bei Tierbeobachtungen ist das Foto kein Pflichtfeld, da man Tiere oft mit der Kamera nicht so gut erwischt.

#### **ANMERKUNGEN EINTRAGEN**

#### **SPEICHERN**

Der Name der Schule ist schon als Benutzer definiert. Damit ihr aber auch wisst, welche Beobachtung von welcher Klasse stammt, tragt bitte in die Klasse in das Anmerkungsfeld ein. Das ist wichtig, um z.B. bei einem Gewinnspiel die fleißigsten BeobachterInnen zu erkennen.

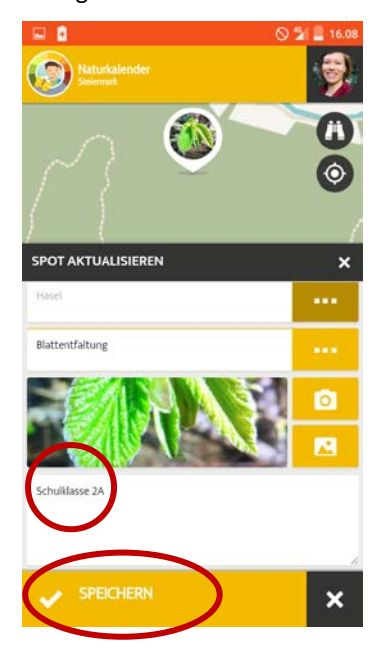

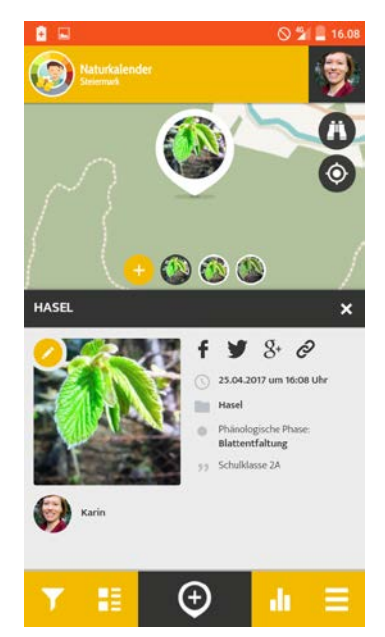

Nachdem du auf Speichern geklickt hast, ist der Spot nun fertig angelegt. Danach bekommst du eine Meldung, dass das Anlegen deines Spots funktioniert hat und siehst deine Eingaben im Überblick.

Falls dir ein Fehler unterlaufen ist bei der Auswahl der Phase oder du noch ein schöneres Foto machen willst, kannst du deine Beobachtung mit dem Stiftsymbol noch nachträglich bearbeiten.

## 6. Spot aktualisieren/updaten

Ein Spot entspricht einem Beobachtungsort. Wenn an derselben Pflanze eine neue Phase eintritt, kannst du den angelegten Spot aktualisieren. Das heißt du brauchst keinen neuen Spot anzulegen. Stattdessen klickst du den bereits

erstellten Spot deiner Pflanze an und klickst auf Symbol in der Karte oder das gelb hinterlegt eckige +-Symbol unter den Informationen zu deinem Eintrag. Das Aktualisieren des Spots funktioniert ab hier wie das zuvor schon beschriebene Anlegen eines Spots. In der Karte sowie unter deinem letzten Eintrag siehst du deine bisherigen Aktualisierungen.

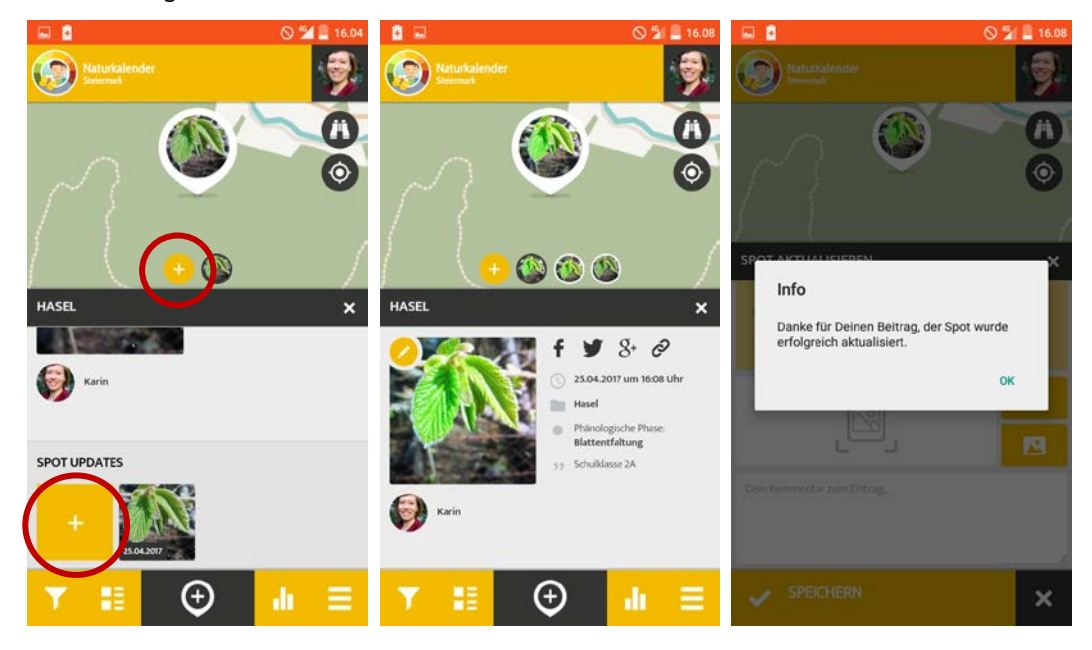

Da sich Tiere nicht an einen Standort halten und man auch meist nicht dieselben Tiere beobachtet, benötigst du die Funktion des Aktualisierens eines Spots nicht. Du kannst für jede Tierbeobachtung einen neuen Spot anlegen.

# 7. Seitenmenü

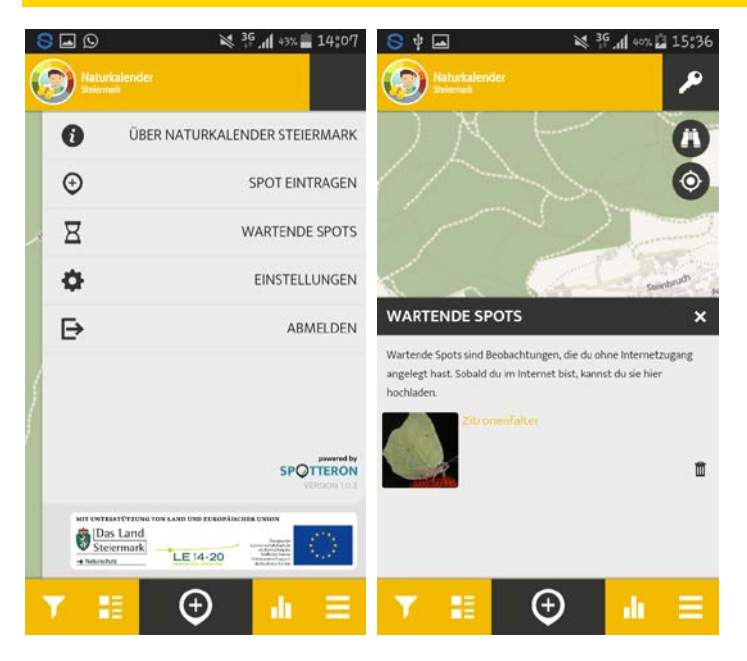

Im Seitenmenü findest du unter anderem Informationen zum Projekt. Hier werden im Menüpunkt "Wartende Spots" auch Einträge gespeichert, die du aufgrund einer fehlenden Internetverbindung als Entwurf angelegt hast. Bei bestehender Internetverbindung kannst du diese hochladen.

# 8. Update der App Ende Mai 2017

In einem ersten Update Ende Mai werden Illustrationen und Zusatzbeschreibungen zu den Arten und Phasen veröffentlicht. Durch Anklicken der Symbole erhältst du interessante Hintergrundinformationen, Fotos und Beschreibungen zu Arten und Phasen.

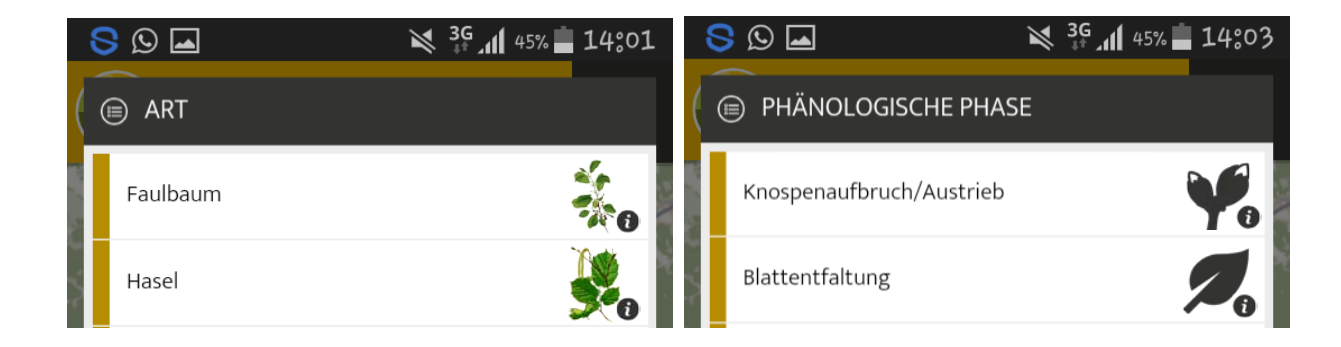

# 9. Erste Hilfe – Tipps und Tricks, wenn etwas nicht klappt!

## HILFE, DIE NAVIGATION FUNKTIONIERT NICHT, ICH FINDE MEINEN STANDORT AUF DER KARTE NICHT!

Schließe die App noch einmal. Schalte GPS ein (falls es nicht ohnehin schon eingeschalten war). Öffne die App neu, warte ein paar Sekunden, und klick wieder auf das Zielfernrohr.

#### HILFE, ICH HABE EINEN SPOT AM FALSCHEN ORT ANGELEGT!

Bitte im Kommentar: "FALSCH bitte löschen" angeben, dann werden wir den Spot löschen. Im Juli wird in einem Update das Löschen und Verschieben von falsch gesetzten Spots möglich für alle BenutzerInnen möglich sein.

## HILFE ICH HABE EINE FALSCHE PFLANZENART / TIERART GEWÄHLT!

Bitte im Kommentar: "FALSCH bitte löschen" angeben, dann werden wir den Spot löschen. Im Juli wird in einem Update das Löschen und Verschieben von falsch gesetzten Spots für alle BenutzerInnen möglich sein.

#### HILFE, ICH HABE EINE FALSCHE PHASE AUSGEWÄHLT!

Nach dem Speichern des Eintrages kann mit dem Stift-Symbol nachträglich noch die Phase angepasst werden. Auch das Ändern des Fotos ist noch möglich.

#### FEHLERMELDUNG BEIM SPEICHERN DES EINTRAGES: ACHTUNG DU BIST NICHT ANGEMELDET

Soll der Spot als Entwurf gespeichert werden?

Speichere den Eintrag als Entwurf. Dieser scheint dann im Seitenmenü in der Rubrik "Wartende Spots" auf. Nach erfolgter Anmeldung kannst du deinen Eintrag hochladen.

#### HILFE, ICH HABE KEINE DATENVERBINDUNG AM BEOBACHTUNGSSTANDORT!

Du kannst deinen Eintrag trotzdem aufnehmen und als Entwurf speichern. Danach ist er unter "Wartende Spots" im Seitenmenü einsehbar. Wenn du wieder eine Internetverbindung hast, kannst du die Beobachtung hochladen. Es ist auf jeden Fall gut und wichtig, dass du den Eintrag aufnimmst, wenn du das Phänomen siehst. Es wird in diesem Fall nämlich auch das tatsächliche Beobachtungsdatum des Entwurfes gespeichert und nicht das Datum des späteren Hochladens.

#### WIE KANN ICH MICH WIEDER ABMELDEN?

Im Seitenmenü "Abmelden" sowie durch Anklicken deines Profilfotos rechts oben.